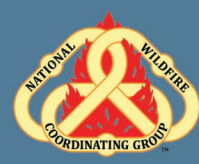

# D-110 Unit 9: Demobilization

### **Unit Objectives:**

- Demonstrate functionality of Incident Resource Screen.
- Demonstrate the different ways to release a resource in IROC (Manage Request Screen and Work Areas Release button).
- Demonstrate the release of resources from an incident.
- Discuss reassignment of resources.

#### Unit at a Glance:

| Topics                 | Method         | Duration   |
|------------------------|----------------|------------|
| Demobilizing Resources | Presentation   | 40 Minutes |
| Exercise               | Group Activity | 20 Minutes |
| Total Unit Duration    |                | 1 Hour     |

#### Materials:

- Student Laptops with IROC.
- Internet access.
- Ability to display images and video on large screen.

# Unit 9: Demobilization

### Slide 1

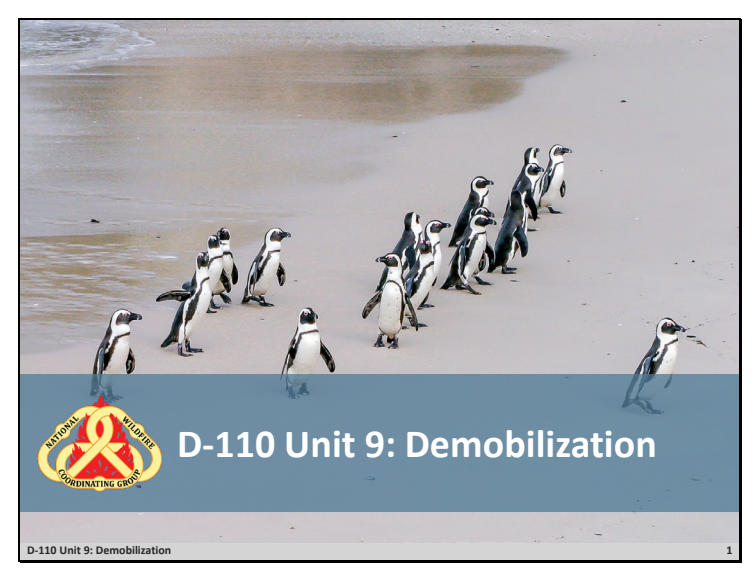

#### Slide 2

### Objectives

- Demonstrate the functionality of the Incident Resource screen.
- Demonstrate the different ways to release a resource in IROC (Manage Request Screen and Work Areas Release Button).
- Demonstrate the demobilization of resources from an incident.
- Discuss reassignment of resources.
- □ Review unit objectives.

# Unit 9: Demobilization

#### Slide 3

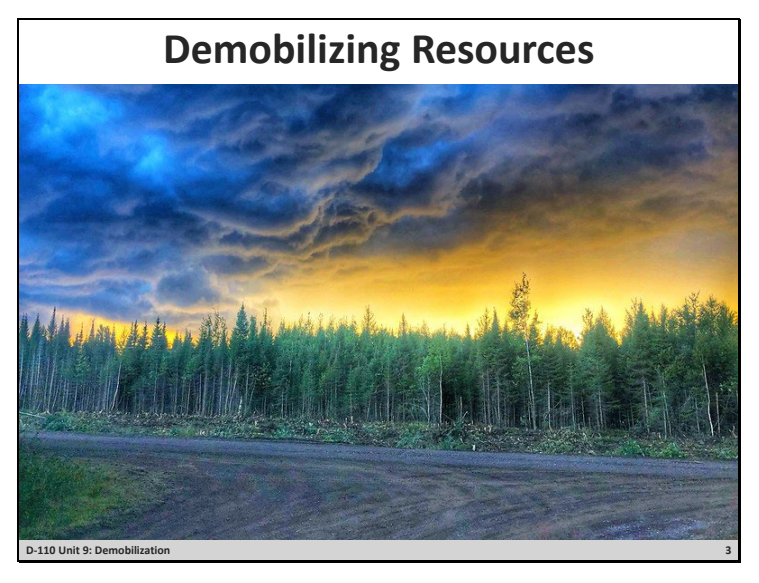

- □ Go through the steps in demobilizing resources.
  - 1. Discuss demobilization form.
    - Variety of forms used.
      - Demobilization printout generated via I-Suite.
      - Refer to: Emergency Release Message Form
      - Refer to: ICS 221 Form Demobilization Check Out
  - 2. From Content Selector, select your watched incident.
    - From the Content Request status tile, select filled to populate the Main Work Area with the filled requests.
    - Demonstrate how to search for the item you want to release by Request Number, Request Category, Catalog Item, Resource, and Status.
    - Use arrow to get to the Manage Request screen or can select the box to activate the Action buttons.
    - From Manage Request, select Release.
      - Date
      - Time
      - Time Zone
      - Documentation
      - Click Release
  - 3. Travel options
    - No Travel
      - Rarely used.

## Unit 9: Demobilization

- Set Travel ETD/ETA
- Set Travel ATD/ATE
- Travel to Be Arranged.
  - Travel will default to this.
- 4. Determine demobilization travel mode.
  - Items to consider when demobilizing a resource
    - Is ground transportation needed?
    - Does the resource need a flight arranged?
    - Is there a support request that needs to be released?
    - From the Main Work Area, select the tab Copy the Demob.
    - Travel from the Parent Request.
    - Is the resource a national resource (Caterer, Shower, Type 1 Crew, etc.)?
      - Notify your EDSD or EDSP when a national resource is available for demobilization or reassignment.
      - Discuss reassignments briefly.

#### **Exercise:**

- □ Practice demobing resources from an incident **Refer to: GM 9 SUBJECT: Crew Desk Edits.**
- □ Students work independently with assistance from coach as needed.
- □ Have students review release functions in IROC.
- □ Have students demob the resources per handout.

# Question: What if the EDRC received a demob for a resource (Type 6 engine) and is aware that there is another incident with a pending request for the same resource?

Materials Needed: Laptop with Chrome and internet access.

Time: 20 Minutes

#### Slide 4

### Objectives

- Demonstrate the functionality of the Incident Resource screen.
- Demonstrate the different ways to release a resource in IROC (Manage Request Screen and Work Areas Release Button).
- Demonstrate the demobilization of resources from an incident.
- Discuss reassignment of resources.
- **•** Review unit objectives.